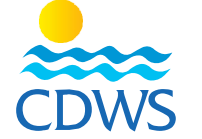

| تفعيل الحساب واستكمال البيانات وطلب تجديد البطاقة للمسجلين بالفعل:                                                                                                    | خطوات     |
|----------------------------------------------------------------------------------------------------|-----------|
| ، في الخطوات يُرجى التأكد من أن لديكم التالي:                                                                                                    | قبل البدء |
| صورة شخصية حديثة للوجه كامل (لا تتعدى 6 أشهر) مقاس 260×260 خلفية بيضاء وبجودة عالية بدون نظارة شمس وبدون قبعة.                                                                                                    | .1        |
| صورة من بطاقة الرقم القومي (وجه وظهر على نفس الصفحة) أو جواز السفر للأجانب.                                                                                                    | .2        |
| صورة من بطاقة منظمة التدريب السارية (وجه وظهر على نفس الصفحة) أو البطاقة الإلكترونية.                                                                                                    | .3        |
| صورة شهادة اسعافات أولية سارية.                                                                                                    | .4        |
| تصريح العمل للأجانب                                                                                                    | .5        |
| يُفضل استخدام جهاز حاسب آلي عن استخدام أجهزة الهاتف المحمول.                                                                                                    | .6        |
| ا <b>لأولى:</b> تفعيل الحساب للمحترفين الحاصلين على بطاقة الغرفة والراغبين في تجديد البطاقة                                                                                                    | المرحلة   |
| برجاء إتباع الرابط التالي: http://members.cdws.travel/registration                                                                                                    | -1        |
| ادخال رقم بطاقة الغرفة في خانة CDWS Number                                                                                                    | -2        |
| ادخال أول 6 ارقام من الرقم القومي أو أول 6 أرقام من رقم جواز السفر للأجانب (من اليمين) في خانة Activation Code                                                                                                    | -3        |
| Activation Code) (رسم توضيحي (Activation Code                                                                                                    | xxxxx     |
| ادخال تاريخ الميلاد                                                                                                    | -4        |
| ادخال البريد الإلكتروني الخاص بكم وتعيين كلمة السر الخاصة بحسابكم.                                                                                                    | -5        |
| الضغط على Activate Your Account <u>(ر</u> سم توضيحي لخطوات تفعيل الحساب <u>1)</u>                                                                                                    | -6        |
| سوف يصلكم رسالة على البريد الإلكتروني الخاص بكم الذي قمتم بتسجيله، برجاء فتح الرسالة و الضغط على View Page                                                                                                    | -7        |
| عند الضغط على View Page سوف يتم فتح صفحة تعديل حسابكم، برجاء التأكد من صحة البيانات في الخانات المخصصة و تحميل                                                                                                    | -8        |
| ، التالية (كل مرفق في خانته) :                                                                                                    | المرفقات  |
| تغيير الصورة الشخصية بصورة أخرى حديثة (لا تتعدى 6 أشهر) مقاس 260×260 خلفية بيضاء وبجودة عالية طبقاً للاشتراطات الموضحة                                                                                                    | -         |
| بعاليه                                                                                                    |           |
| صورة من بطاقة الرقم القومي أو جواز السفر للأجانب.                                                                                                    | -         |
| صورة من بطاقة منظمة التدريب السارية.                                                                                                    | -         |
| صورة شهادة اسعافات أولية سارية.                                                                                                    | _         |
| تصريح العمل للأجانب وترفع في الجزء الخاص ببيانات جهة العمل <u>(ر</u> سم توضيحي لرفع تصريح العمل)                                                                                                    | _         |
| المؤهل الدراسي إن وجد (لا يشترط في حالة التجديد)                                                                                                    | _         |
| كما يرجى ملء كافة البيانات الأخرى والتأكد من صحتها وبعد الانتهاء يتم الضغط على SUBMIT FOR REVIEW <u>(رسم توضيحي</u>                                                                                                    |           |
| لخطوات تفعيل الحساب2)                                                                                                    |           |
| سوف تقوم إدارة شئون العضوية بمراجعة كافة البيانات والمرفقات والتأكد من صحتها وفي حالة عدم إستكمال البيانات أو المرفقات سوف                                                                                                    | -9        |
| يستقبل مقدم الطلب رسالة بريد الكتروني توضح الملاحظات الواجب تلافيها                                                                                                    |           |
| وفي حالة استيفاء كافة البيانات والمرفقات بشكل صحيح سوف يتم قبول الطلب وسوف يستقبل مقدم الطلب رسالة بنجاح تفعيل الحساب                                                                                                    | -10       |
| In S S                                                                                                    |           |
| CDWSEgypt (+2) 012 23 25 0555<br>Website: www.cdws.travel Email: office@cdws.travel Fax: (+20) 693660418                                                                                                    |           |
| CAIRO SOUTH SINAI BRANCH RED SEA BRANCH                                                                                                    |           |
| <ul> <li>8 El Sad El Aaly St, Dokkl,11312,<br/>Giza, Egypt</li> <li>2 Zoo Street, Hadaba, Sharm El Sheikh,<br/>46619 South Sinai, Egypt</li> <li>Building no.216, apartment no.103,<br/>Al-kawthar Hurghada. Red Sea. Egypt</li> </ul> | i.        |
| (+20) 233372164/74 (1) (+20) 237483313 (+20) 693666448/9 (1) (+20) 1223250555 (+20) 065 3404980/1 (1) (+20) 1277                                                                                                    | 911288    |
|                                                                                                    |           |